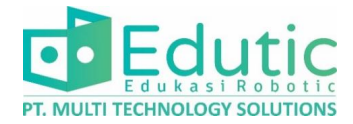

## Installation Operation Manual Training Kit Variable Frequency Drive VFD

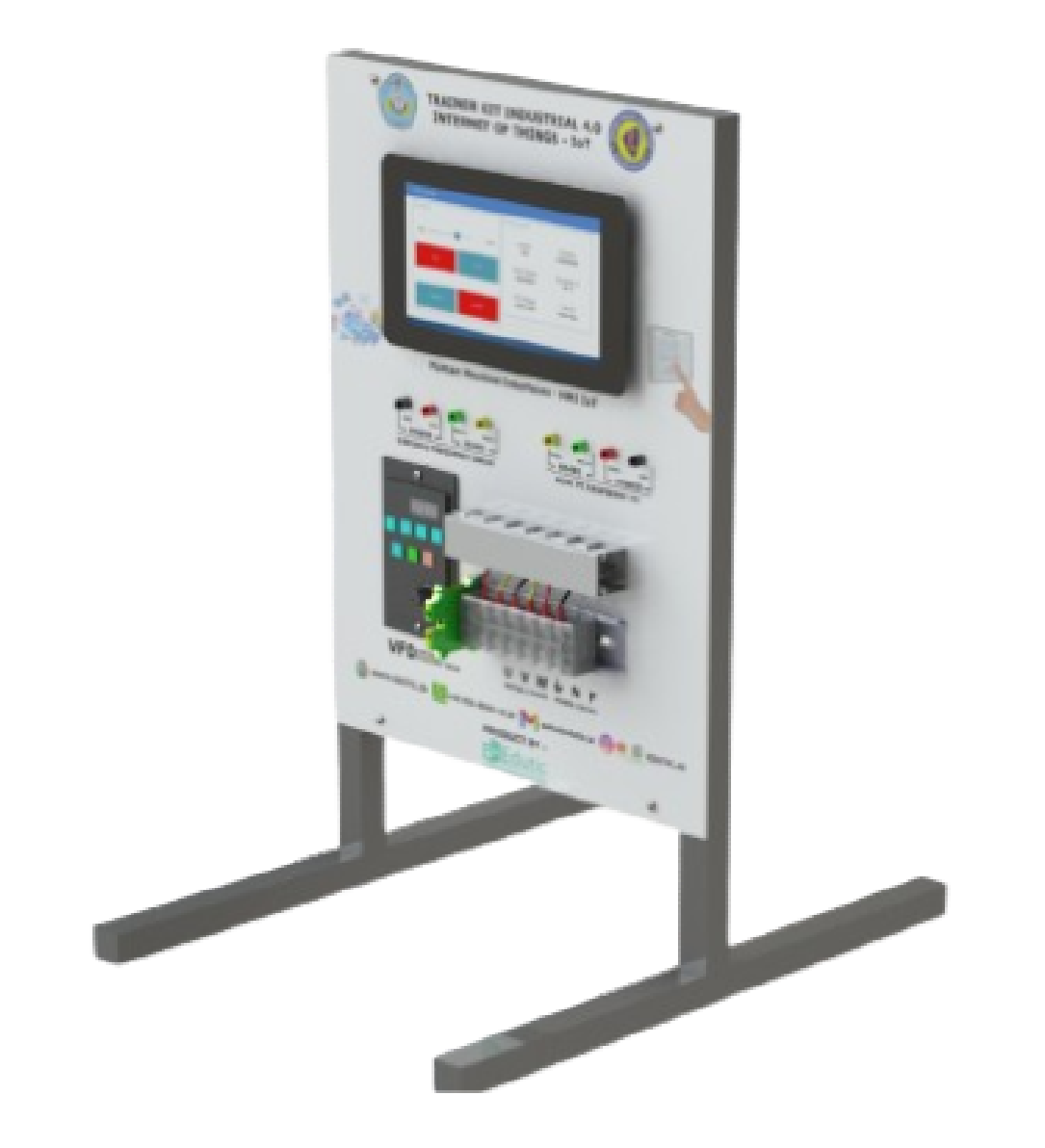

### Industrial IoT Edutic.id

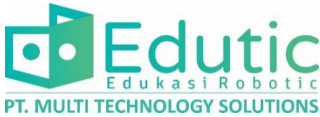

# 1. Bagian Kit Trainer ✓ Bagian Depan RADNER GT INDUSTRIAL 4.0 INTERNET OF THERES - DOT Human Machine Interface (HMI) Display Touchscreen 7inch Port Protocol RS-485 VFD Unit Variable Frequency Drive Terminal Input Power 220VAC **Terminal Input Motor 3 Phase** ✓ Bagian Belakang Raspberry Pi 3B / Mini-PC **USB Serial to Protocol RS-485 VFD Unit** Variable Frequency Drive Power Supplay 5VDC 3A

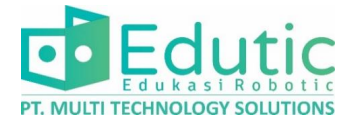

#### 2. Unit Inverter/VFD Bagian Depan

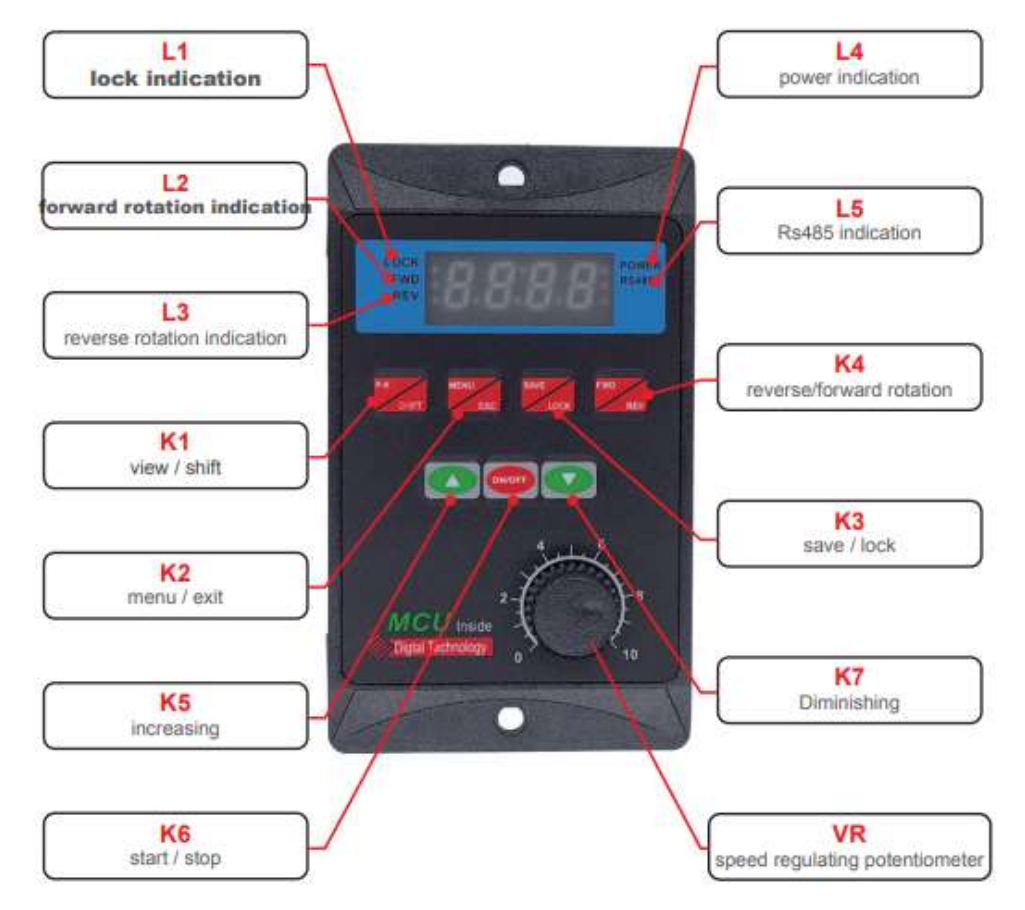

#### 3. Unit Inverter/VFD Bagian Belakang

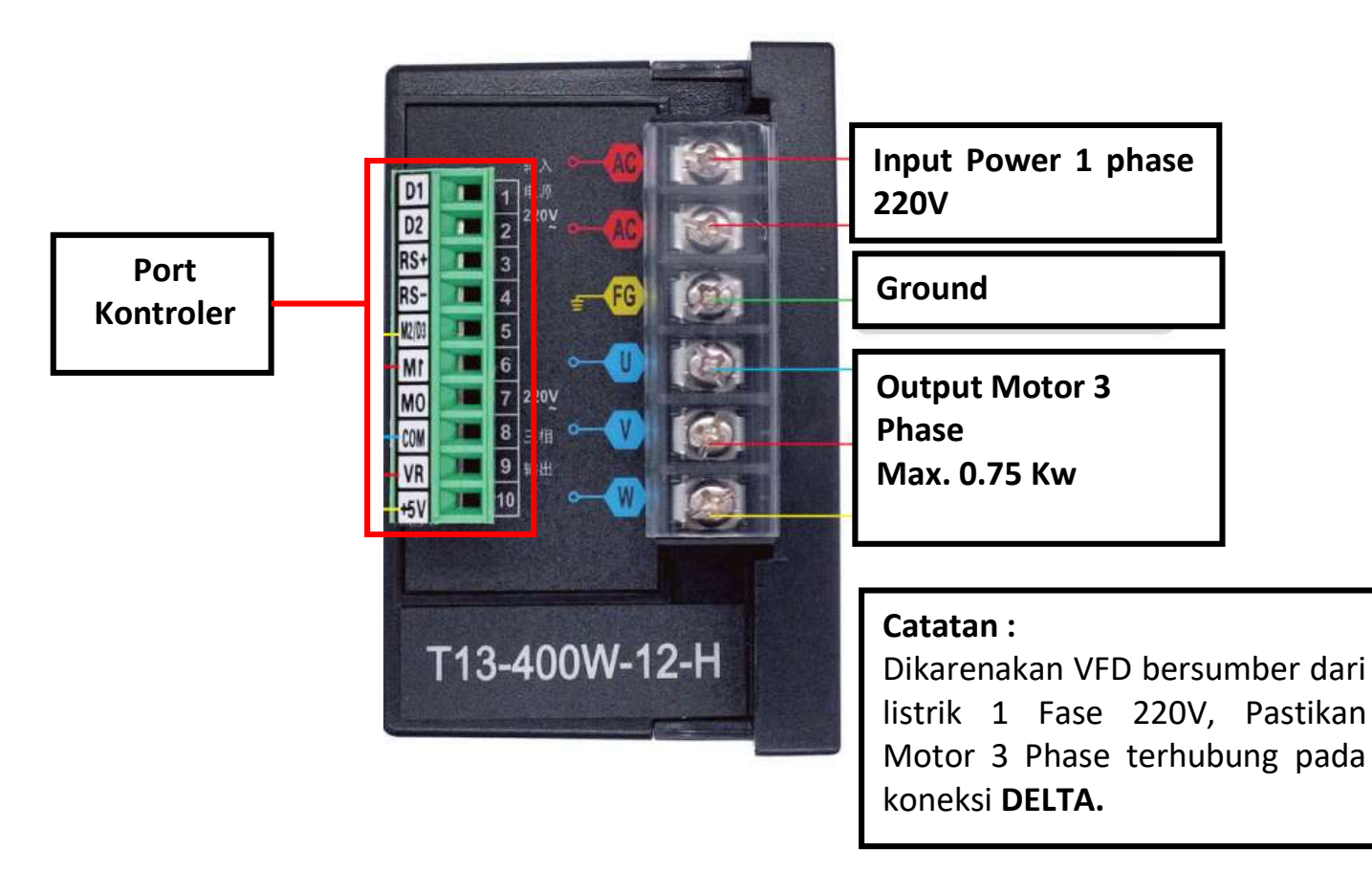

#### 4. Diagram Port Kontroler

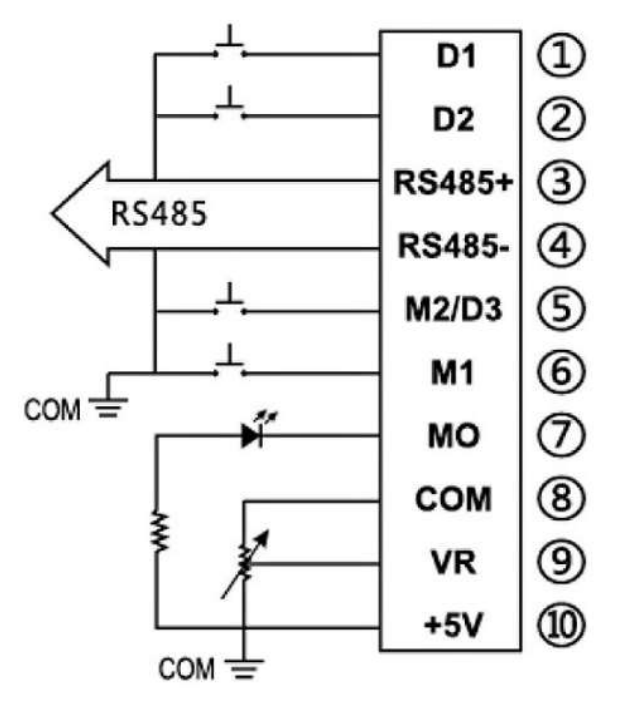

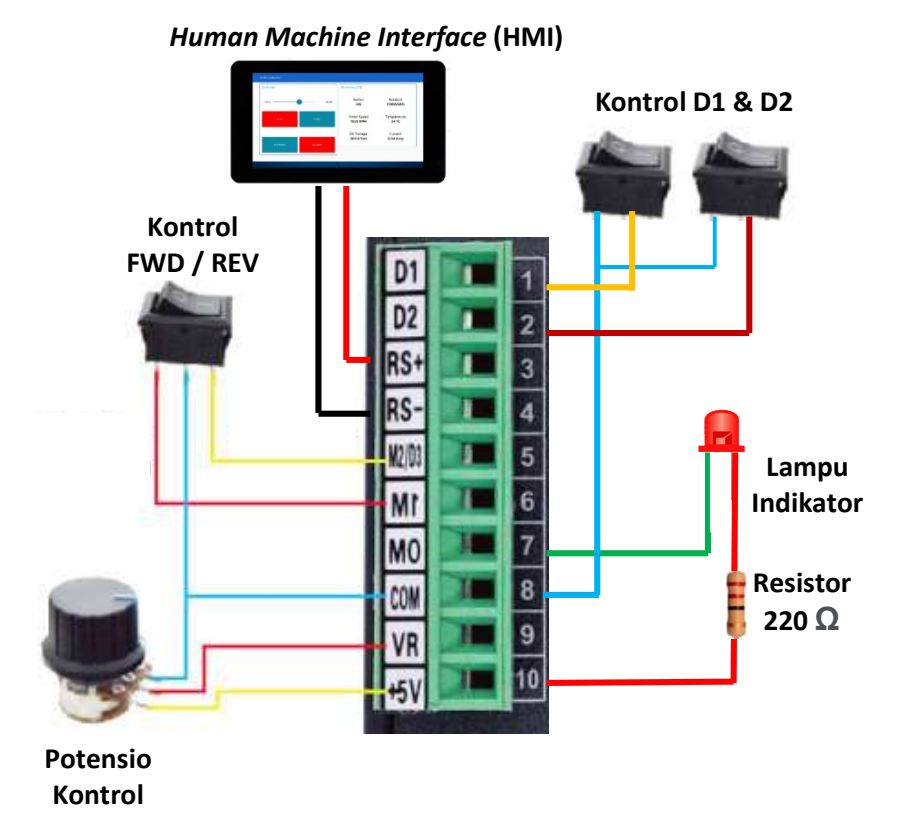

PT. MULTI TECHNOLOGY SOLUTION

#### 5. Indikator pada Layar VFD

- L1 (LOCK) : Indikator bahwa tombol terkunci
- L2 (FWD) : Indikator motor dalam putaran Forward
- L3 (REV) : Indikator motor dalam putaran Reverse
- L4 (POWER) : Indikator Power
- L5 (RS-485): Indikator Komunikasi data RS-485

#### 6. Fungsi tombol pada VFD

- 1. Tombol K1 (view/shift) untuk merubah nilai tampilan pada layar, nilai yang ditampilkan sebagai berikut :
  - (1) Fxx.x: Menampilkan nilai frekuensi driver.
  - (2) t-xx: Menampilkan nilai Suhu driver VFD.
  - (3) Cx.xx:Menampilkan nilai Arus listrik.
  - (4) xxx.x: Menampilkan nilai Tegangan DC internal.
  - (5) xxxx: menampilkan nilai RPM motor.
- 2. Tombol K2 (menu/exit) untuk masuk ke menu setting, ataupun keluar dari menu setting.
- Tombol K3 (Save/Lock) untuk menyimpan setting atau mengunci semua tombol. Jika tidak ada interaksi pada tombol selama lebih dari 3 menit, maka tombol akan terkunci secara otomatis. Untuk membukanya tekan tombol K3 (Save/Lock) selama 5 detik.
- 4. Tombol K4 (FWD/REV) untuk merubah arah putaran motor.
- 5. Tombol K5 (arah atas) untuk navigasi menu setting/ menambah nilai control.
- 6. Tombol K6 (On/Off) untuk menyalakan/mematikan motor dan select pada menu setting.
- 7. Tombol K7 (arah bawah) untuk navigasi menu setting/ mengurangi nilai control.
- 8. Tombol VR (potensio knob) untuk mengantur nilai frekuensi VFD.

4

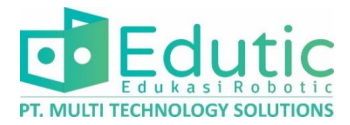

#### 7. Cara Merubah Setting VFD

- 1. Tekan Tombol K2 (menu/exit).
- 2. Akan tertampil angka, angka tersebut merupakan nomor parrent code setiap parameter setting
- 3. Tekan tombol K5 (arah atas) atau K7 (arah bawah) untuk menggeser nomor
- 4. Jika sudah tertuju pada nomor parent code yang diinginkan , tekan tombol K6 (On/Off )
- Akan muncul angka yang berisi nilai dari parrent code (subitem code), silakan rubah sesuai tujuan Menggunakan tombol K5 atau K7 (lihat tabel reverensi).
- 6. Jika sudah, tekan Tombol K6 (On/Off ) untuk memilih dan kembali ke menu parrent code.
- 7. Untuk menyimpan setting, silahkan tekan tombol K3 (Save/Lock), pada layar akan muncul tulisan SAVE, silahkan tekan kembali tombol K3 (Save/Lock) untuk menyimpan setting.

#### 8. Tabel Code Parameter Setting VFD

| No. | Parent code | Content                                                  | Subitem code                                                                          | Factory value              |  |  |
|-----|-------------|----------------------------------------------------------|---------------------------------------------------------------------------------------|----------------------------|--|--|
| 1   | -0.1-       | Set start time                                           | Setting range: 1-15 (corresponding time 5s-0                                          | .1s) 7                     |  |  |
| 2   | -0.2-       | Set stop time                                            | Setting range: 1-15 (corresponding time 5s-0.1s)                                      | 7                          |  |  |
| 3   | -0.3-       | Minimum frequency compensation                           | Setting range: 5-15                                                                   | 8                          |  |  |
| 4   | -0.4-       | Set compensation maximum frequency                       | Setting range: 5.0-30.0Hz                                                             | 20                         |  |  |
| 5   | -0.5-       | Set the highest frequency voltage ratio of compensation  | Setting range: 25-85                                                                  | 55                         |  |  |
| 6   | -0.6-       | Maximum frequency limiting voltage ratio                 | Setting range: 80-128                                                                 | 128                        |  |  |
| 7   | -0.7-       | Rs485 baud rate                                          | 0:48(4800) 2:192(19200)<br>1:96(9600) 3:384(38400)                                    | 96                         |  |  |
| 8   | -0.8-       | Rs485 format, ASCII                                      | 1:8N1 3:8E1<br>2:8N2 4:801                                                            | 8N1                        |  |  |
| 9   | -0.9-       | Machine number                                           | 1~255                                                                                 | 1                          |  |  |
|     |             | Source of working frequency                              | 0: Panel keyboard control                                                             |                            |  |  |
|     |             |                                                          | 1: Panel potentiometer control                                                        |                            |  |  |
| 10  | -1.0-       |                                                          | 2: External analog signal input (output voltage is<br>0-5V) or external potentiometer | 1                          |  |  |
|     |             |                                                          | 3: RS485 (RS485)                                                                      |                            |  |  |
|     |             |                                                          | 4: Segment speed input                                                                |                            |  |  |
|     |             |                                                          | 0: Panel keyboard control                                                             | 0                          |  |  |
| 11  |             | -1.1- Start/stop source of control                       | 1: RS485 (RS485)                                                                      |                            |  |  |
|     | -1.1-       |                                                          | 2: Turn forward when power on                                                         |                            |  |  |
|     |             |                                                          | 3: Turn reverse when power on                                                         |                            |  |  |
|     |             |                                                          | 4: External port                                                                      |                            |  |  |
|     |             |                                                          | 0: Inertia stop                                                                       |                            |  |  |
| 12  | -1.2-       | Parking method                                           | 1: Deceleration stop                                                                  | 1                          |  |  |
|     |             |                                                          | 2: Brake stop                                                                         |                            |  |  |
|     | -1.3-       |                                                          | 0: M1 forward rotation / stop,<br>M2 reverse rotation / stop                          | o                          |  |  |
| 13  |             | -1.3- M* function selection                              | 1: M1 operation / stop,<br>M2 reverse rotation / forward rotation                     |                            |  |  |
|     |             |                                                          | 2: M1 operation / stop, M2 section speed                                              |                            |  |  |
|     | -1.4-       |                                                          |                                                                                       | 0: Indication in operation |  |  |
| 14  |             | -1.4- M0 function selection                              | 1: Set arrival indication                                                             | 0                          |  |  |
| 14  |             |                                                          | 2: Fault indication                                                                   |                            |  |  |
|     |             |                                                          | 3: Undefined (customizable)                                                           |                            |  |  |
| 15  | -1.5-       | Overload protection selection                            | Undefined                                                                             |                            |  |  |
| 16  | -1.6-       | Over temperature protection selection                    | 40°C~100°C                                                                            | <b>90</b> °C               |  |  |
| 17  | -1.7-       | Maximum frequency setting                                | 1.0~99.0Hz                                                                            | 50                         |  |  |
| 18  | -1.8-       | Minimum operating frequency                              | 1.0~30.0Hz                                                                            | 1                          |  |  |
| 19  | -1.9-       |                                                          | 1.0~99.0Hz                                                                            | 50                         |  |  |
| 20  | -2.0-       | Corresponding frequency of the highest<br>output voltage | 35.0~99.0Hz                                                                           | 50                         |  |  |
| 21  | -2.1-       | Segment speed 1 setting                                  | 1.0~99.0Hz                                                                            | 5                          |  |  |
| 22  | -2.2-       | Segment speed 2 setting                                  | 1.0~99.0Hz                                                                            | 10                         |  |  |
| 23  | -2.3-       | Segment speed 3 setting                                  | 1.0~99.0HZ                                                                            | 20                         |  |  |
| 24  | -2.4-       | Segment speed 5 setting                                  | 1.0~99.0HZ                                                                            | 25                         |  |  |
| 25  | -2.5-       | Segment speed 6 setting                                  | 1.0~99.0Hz                                                                            | 40                         |  |  |
| 20  | -2.0"       | orginent speed o setting                                 | 1.0 -00.0112                                                                          | 40                         |  |  |

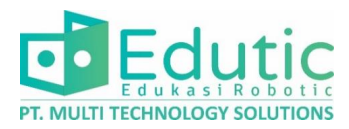

| 27 | -2.7- | Segment speed 7 setting     | 1.0~99.0Hz                                                    | 45    |
|----|-------|-----------------------------|---------------------------------------------------------------|-------|
| 28 | -2.8- | Operating arrival frequency | 1.0~99.0Hz                                                    | 45    |
| 29 | -2.9- | Undefined (customizable)    |                                                               |       |
| 30 | -3.0- | Current display selection   | 1: percentage                                                 | 1     |
| 31 | -3.1- | Undefined (customizable)    |                                                               |       |
| 32 | -3.2- | Braking frequency at stop   | 0.0-50.0Hz                                                    | 0     |
| 33 | -3.3- | Braking time                | 0.0-5.0S                                                      | 0     |
| 34 | -3.4- | Braking coefficient         | 0-30%                                                         | 0     |
| 35 | -3.5- | Polar logarithm             | 1~6                                                           | 2     |
| 36 | -3.6- | Motor slip                  | 0.01~1.00                                                     | 1     |
| 37 | -3.7- | Rated speed of motor        | 1~9999                                                        | 1500  |
| 38 | -3.8- | Segment speed 0 setting     | 1.0~99.0Hz                                                    | 1     |
| 39 | -9.1- | Restore default value       | Display flashing CLE, press start / stop key to<br>restore    |       |
| 40 | -9.5- | Reset MCU                   | Display flashing - 8.88, press start / stop key to<br>restore | -8.88 |
|    |       |                             |                                                               |       |

#### 8. Koneksi Terminal Power

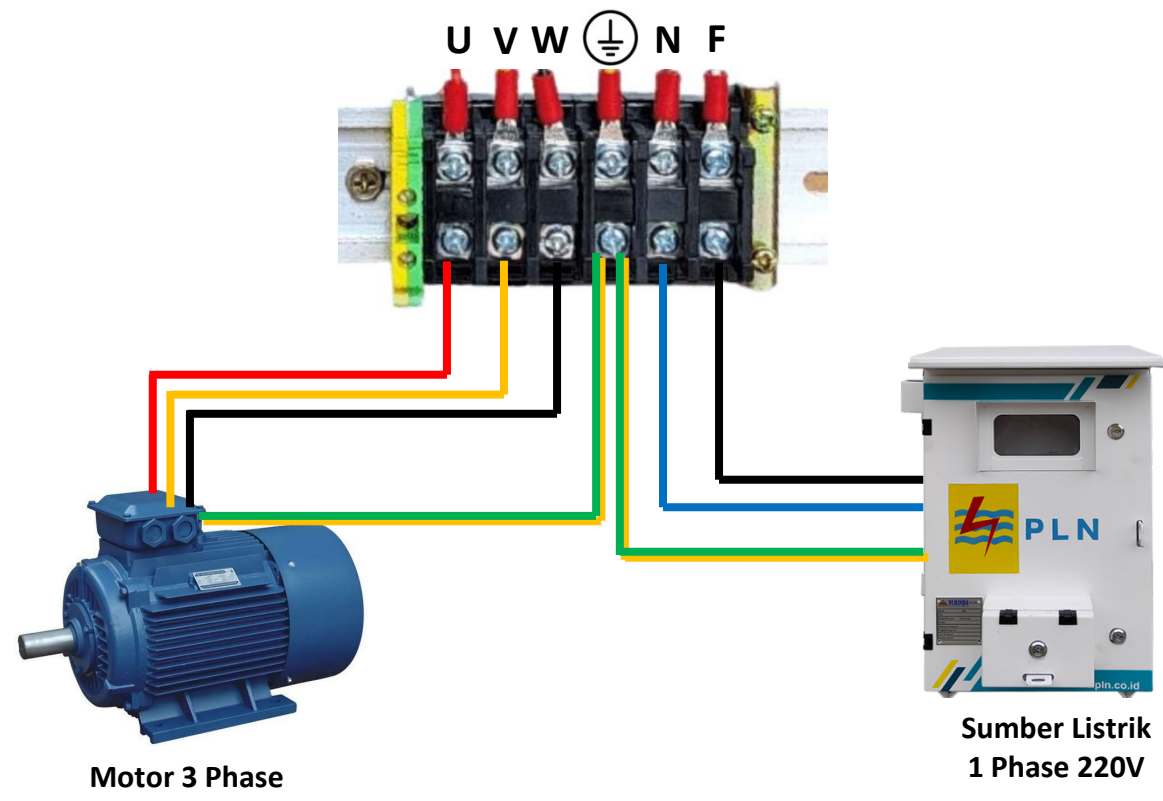

Motor 3 Phase Delta (Δ) Connection Max. 0.75 kW

| Simbol | Keterangan                  |  |
|--------|-----------------------------|--|
| U      | Motor Terminal U            |  |
| V      | Motor Terminal V            |  |
| W      | Motor Terminal W            |  |
|        | Grounding                   |  |
| F      | Fasa - Input Power 220VAC   |  |
| N      | Netral - Input Power Netral |  |

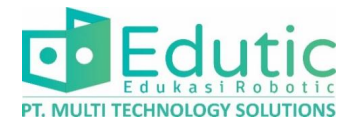

#### 9. Koneksi Port RS-485

| Inverter/VFD    | HMI             |  |  |
|-----------------|-----------------|--|--|
| GND +5V +/A -/B | -/B +/A +5V GND |  |  |

#### 9. Alamat Modbus Inverter/VFD

| The d                                                                                                    | ata in the protoco    | l include: hexade        | cimal number, in | iteger, BCD coo | de, floating point r                                    | number                              |
|----------------------------------------------------------------------------------------------------|-----------------------|--------------------------|------------------|-----------------|---------------------------------------------------------|-------------------------------------|
| Register address the attributes in the following table refer to the read-write attributes of data:<br><b>R-read W-write R/W-read and write</b> |                       |                          |                  |                 |                                                         |                                     |
| attribute                                                                                                    | address(hex/w<br>ord) | Register<br>length(word) | data type        | describe        | explain                                                 | Remarks (for<br>example)            |
|                                                                                                    |                       | Colle                    | ect data informa | tion            |                                                         |                                     |
| R                                                                                                    | 0                     | 2                        | UINT             |                 | Display panel<br>firmware<br>version number             |                                     |
| R                                                                                                    | 1                     | 2                        | UINT             |                 | Power driver<br>board firmware<br>version number        |                                     |
| R/W                                                                                                    | 2                     | 2                        | UINT             | Hz              | Inverter speed<br>setting and<br>speed feedback         | 500/10=50.0Hz                       |
| R/W                                                                                                    | 3                     | 2                        | UINT             |                 | Inverter start<br>stop and<br>running state<br>feedback | 1: forward<br>2: stop<br>5: reverse |
| R                                                                                                    | 4                     | 2                        |                  |                 | **                                                      | spare                               |
| R                                                                                                    | 5                     | 2                        |                  |                 |                                                         | spare                               |
| R                                                                                                    | 6                     | 2                        |                  |                 |                                                         | spare                               |
| R                                                                                                    | 7                     | 2                        | **               | 122             |                                                         |                                     |
| R                                                                                                    | 8                     | 2                        | UINT             | v               | Bus voltage<br>value                                    | 3100/10=310.0<br>V                  |
| R                                                                                                    | 9                     | 2                        | UINT             | А               | Bus current<br>value                                    | 132/100=1.324                       |
| R                                                                                                    | 10                    | 2                        | UINT             | "С              | Radiator<br>temperature                                 | 43=43°C                             |

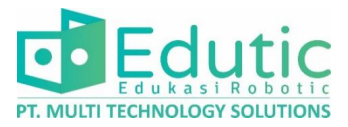

#### **10.** Detail Dimensi Kit Trainer

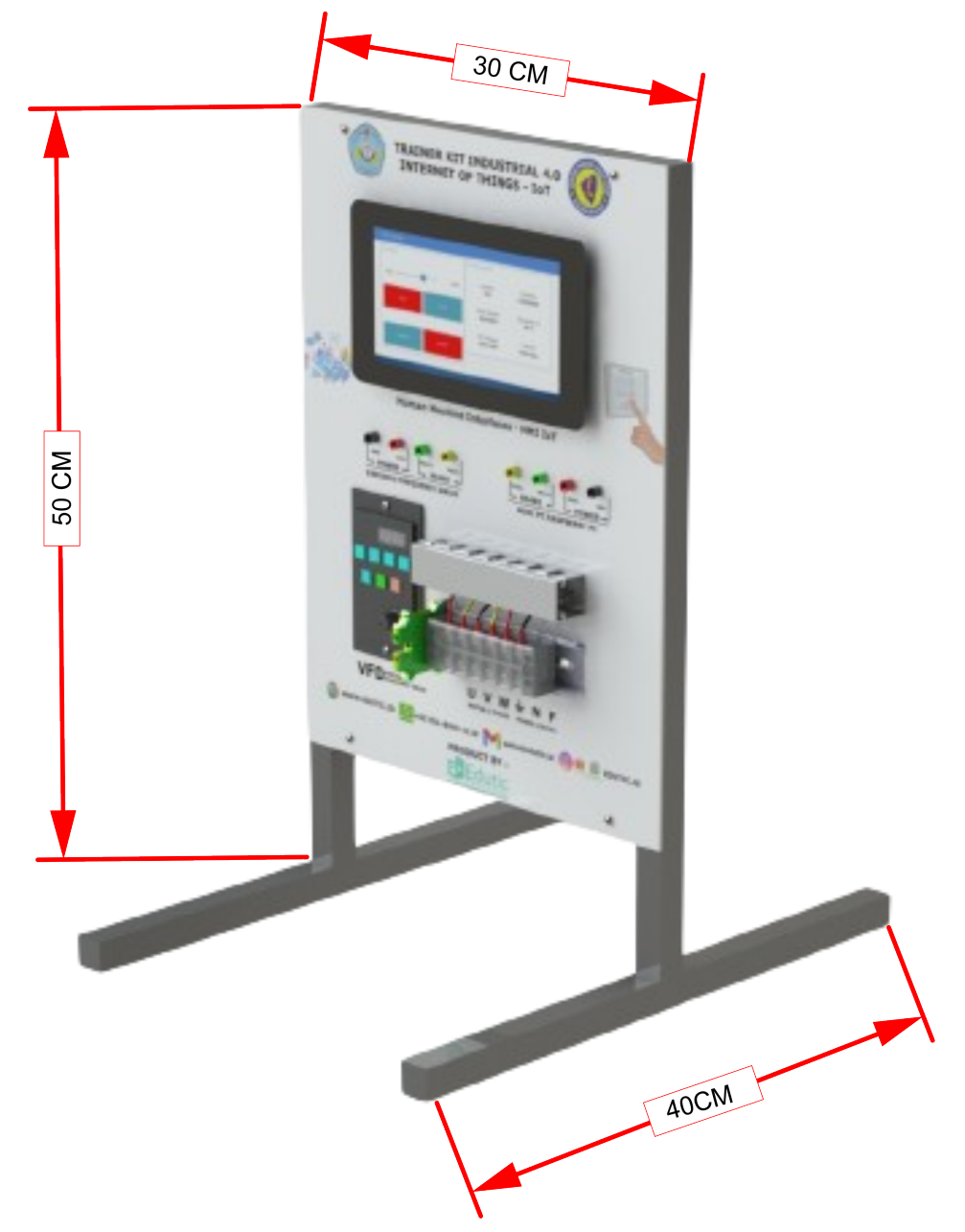